## **Externe Optionierung**

## Spiel im Webshop auswählen und auf Button "Dauerkarten-Option" klicken

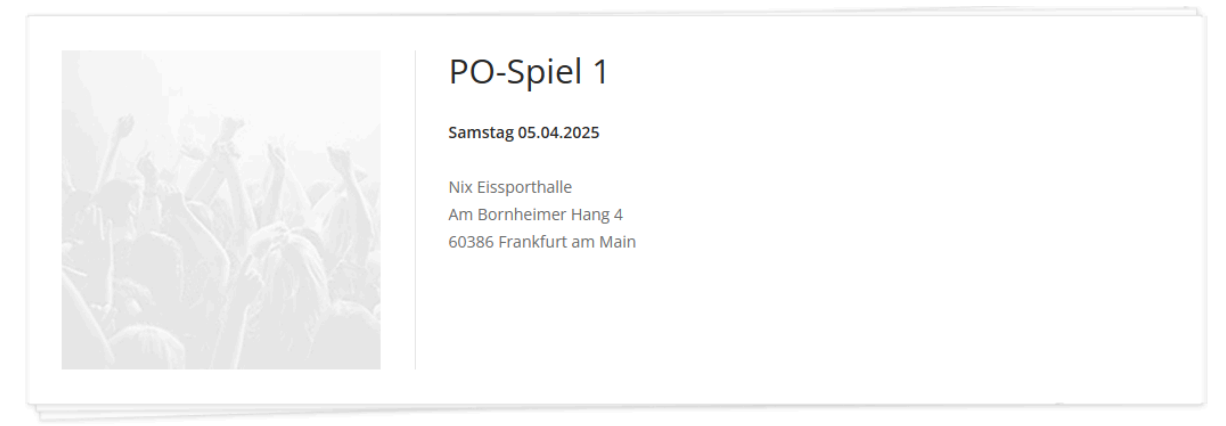

Veranstalter: TEST - ADticket K.69ers (TESTMANDANT), Kaiserstr. 69, 60329 Frankfurt am Main, Deutschland

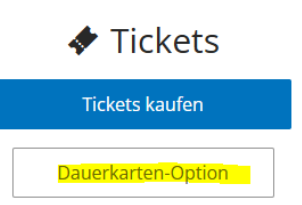

## Block der Dauerkarte im Dropdown Menü auswählen

| ~ |
|---|
|   |

Nachname/Firma des DK-Buchers eingeben und Reihe, Platz und Ticketcode (4-stellig, auf der DK aufgedruckt) eingeben und auf Weiter klicken

| Option wahrr    | nehmen |            |
|-----------------|--------|------------|
| Block           |        |            |
| Block N         |        | ~          |
| Nachname / Firm | a      |            |
|                 | lad    |            |
| Reihe           | Platz  | Ticketcode |
| 3 🗸             |        |            |
|                 |        |            |
|                 | Weiter |            |

Dauerkarten die verlängert werden sollen auswählen (ggf. Preisstufe wechseln) und in den Warenkorb legen, dann Verkauf wie gewohnt abschließen

| otion wahrnehmen                                                    |                 |
|---------------------------------------------------------------------|-----------------|
| itte überprüfen Sie Ihre Auswahl.                                   |                 |
| PO-Spiel 1                                                          |                 |
| <b>Reihe 3 - Platz 7</b><br>Block N<br>2. Kategorie_abweichendes TL |                 |
| Normalpreis                                                         | ~               |
|                                                                     | 100,50 €        |
| PO-Spiel 1                                                          |                 |
| <b>Reihe 3 - Platz 8</b><br>Block N<br>2. Kategorie_abweichendes TL |                 |
| Normalpreis                                                         | ~               |
|                                                                     | 100,50 €        |
|                                                                     | Summe: 201,00 € |
|                                                                     | Zum Warenkorh   |